**PANDUIT**<sup>™</sup> infrastructure for a connected world

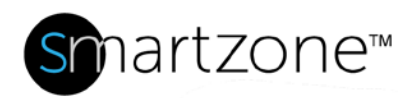

## WORK INSTRUCTION

# **Configure Gateway PIN Codes with Expiration Dates**

| Applies to:                 | Gateway PIN Codes in SmartZone                                                |
|-----------------------------|-------------------------------------------------------------------------------|
| Objective:                  | Set Gateway PIN Codes with expiration dates for technicians                   |
| Documentation<br>Reference: | SmartZone DCIM User Manual                                                    |
| Pre-Requisites:             | SmartZone software (Release 7.1.4 or later), EPA126 and/or EPA064<br>Gateways |

#### Description

Ability to add, modify or delete user PIN codes with expiration dates for one or multiple cabinets.

### Add a User to the Gateway

| Step | Instruction                                                                                                   | Graphic                                                                                                    | Result                                                         |
|------|----------------------------------------------------------------------------------------------------|----------------------------------------------------------------------------------------------------|----------------------------------------------------------------|
| 1    | Right-click a<br>cabinet from<br>the Location<br>Tree and select<br><b>PIN Code</b><br><b>Configuration</b> . | Cabiner 16 (16)<br>Cabiner 16 (16)<br>Cabiner 14 (76)<br>This item<br>Pin this item<br>Refresh<br>Authorize<br>Hoor Plan<br>Authorize<br>Hoor Plan<br>Add New<br>Add New<br>Add New<br>Add New<br>Add New<br>Add to Group<br>PIN Code Configuration<br>Add to Group<br>Sea Add to Group<br>Sea Enable Learn Mode<br>Sea Disable Learn Mode<br>Sea Disable Learn Mode<br>Sea Container Type<br>Set Total Power Capacity<br>CunProvisioneu<br>In-Transit | The Pin Code<br>Configuration<br>process runs.                 |
| 2    | Under<br>Processes,<br>click <b>Results.</b>                                                                  | Groups<br>Processes (1)<br>PIN Code Configuration Mass OP<br>Devices: 1/1<br>2018-02-26 11:09:40                                                                                                    | All the users<br>with PIN codes<br>for the gateway<br>display. |

|   |                                                                                                    | PIN Code Configuration           | A C C Bask                                                                                                    |                                                                   | X                            |                                                                  |
|---|----------------------------------------------------------------------------------------------------|----------------------------------|----------------------------------------------------------------------------------------------------|-------------------------------------------------------------------|------------------------------|------------------------------------------------------------------|
|   |                                                                                                    | Expand All                       | Funiture                                                                                                    | Furst Data Data                                                   | User PIN Action              |                                                                  |
|   |                                                                                                    | Gateway: Cabinet 11/RR/04/AU027/ | Expires<br>EAG1                                                                                                    | Front Door Bac                                                    | Modify                       |                                                                  |
|   |                                                                                                    | Burhan 1 44444                   | Never                                                                                                    | <b>V</b>                                                          | Oelete     Name:* User 1     |                                                                  |
|   |                                                                                                    | User 1 12345                     | Mar 03, 2018, 16:40                                                                                                    |                                                                   | Existing<br>Names User 1     |                                                                  |
|   |                                                                                                    |                                  | Never                                                                                                    |                                                                   | PIN Code: <sup>®</sup> 12345 |                                                                  |
|   | To odd o yoor                                                                                                    |                                  | Never                                                                                                    |                                                                   | Existing PIN<br>Code:        |                                                                  |
|   | ro add a user,                                                                                                    |                                  | Never                                                                                                    |                                                                   | Expires: Mar 03, 2018, 16:40 |                                                                  |
|   | select Add                                                                                                    |                                  | Never                                                                                                    |                                                                   | Back Door:                   | User PIN Code                                                    |
|   | under User PIN                                                                                                    |                                  | Never                                                                                                    |                                                                   |                              | Actions are                                                      |
| 3 | Action                                                                                                    |                                  | Never                                                                                                    |                                                                   | Select All                   |                                                                  |
|   | //00011.                                                                                                    |                                  | Never                                                                                                    |                                                                   | Cabinet 11/RR/04/AU027/EAG1  | enabled.                                                         |
|   |                                                                                                    |                                  | Never                                                                                                    |                                                                   |                              |                                                                  |
|   |                                                                                                    |                                  | Never                                                                                                    |                                                                   |                              |                                                                  |
|   |                                                                                                    |                                  | Never                                                                                                    |                                                                   |                              |                                                                  |
|   |                                                                                                    |                                  | Never                                                                                                    |                                                                   |                              |                                                                  |
|   |                                                                                                    |                                  | Never                                                                                                    |                                                                   |                              |                                                                  |
|   |                                                                                                    |                                  | Never                                                                                                    |                                                                   | 🚫 CANCEL 🖌 Apply             |                                                                  |
|   |                                                                                                    |                                  |                                                                                                    |                                                                   |                              |                                                                  |
|   |                                                                                                    |                                  |                                                                                                    |                                                                   | SAVE ✓ SAVE                  |                                                                  |
|   |                                                                                                    |                                  |                                                                                                    |                                                                   | ,                            |                                                                  |
| 4 | Enter the<br>Name, PIN<br>code,<br>Expiration date<br>and time, Front<br>or Back cabinet<br>door, and<br>chosen<br>gateway. |                                  | User PIN Action<br>Action: © Add<br>@ Mo<br>@ Del<br>Name: User 1<br>Existing PIN<br>Code: 12345<br>Existing PIN<br>Code: 12345<br>Existing PIN<br>Code | d<br>dify<br>ete<br>b, 2018, 16:18<br>U027/EAG1<br>U027/EAG1<br>L |                              | Your<br>configuration<br>settings are<br>ready to be<br>applied. |

|   |                 | PIN Code Conf   | iguration             |         |            |           | X                                          |                 |
|---|-----------------|-----------------|-----------------------|---------|------------|-----------|--------------------------------------------|-----------------|
|   | Select Apply.   | Expand All      |                       |         |            |           | User PIN Action                            |                 |
|   |                 | Name            | PIN Code              | Expires | Front Door | Back Door | Action: O Add                              |                 |
|   | NOTE: If you    | Gateway: Cabine | t 11/RR/04/AU027/EAG1 | 200000  |            |           | <ul> <li>Modify</li> <li>Delete</li> </ul> |                 |
|   | click Apply     | Burhan 1        | 44444                 | Never   | <b>X</b>   |           | Name:* User 1                              |                 |
|   | спск Арріу      | User I          | 12345                 | Never   |            |           | Existing<br>Name: User 1                   |                 |
|   | multiple times, | -               |                       | Never   |            | -         | PIN Code: 12345                            | The new user    |
| 5 | multiple copies | <u>e</u>        |                       | Never   |            |           | Existing PIN<br>Code: 12345                |                 |
| 5 |                 |                 |                       | Never   |            |           | Expires: Feb 24, 2018, 16:20               | will display.   |
|   | of the user and |                 |                       | Never   |            |           | Front Door: 🗹                              |                 |
|   | PIN code will   |                 |                       | Never   |            |           | Back Door: 📃                               |                 |
|   | he written to   | -               |                       | Never   |            |           |                                            |                 |
|   | be written to   | -               |                       | Never   |            | -         | Gatewaye                                   |                 |
|   | the gateway     |                 |                       | Never   |            | -         | Cabinet 1I/RR/04/AU027/EAG1                |                 |
|   | 0,              |                 |                       | Never   |            |           |                                            |                 |
|   |                 | -               |                       |         |            |           |                                            |                 |
|   |                 |                 |                       |         |            |           |                                            | The new user    |
| • | Press Save      |                 |                       |         |            |           |                                            | is saved to the |
| 6 | 1 1000 Gave.    |                 |                       |         |            |           |                                            |                 |
|   |                 |                 |                       |         |            |           |                                            | gateway.        |
|   |                 |                 |                       |         |            |           |                                            |                 |
|   | End of Steps    |                 |                       |         |            |           |                                            |                 |
|   |                 |                 |                       |         |            |           |                                            |                 |

#### **End State**

A gateway PIN code is created successfully with the desired expiration time.

### Modify PIN Codes in a Gateway

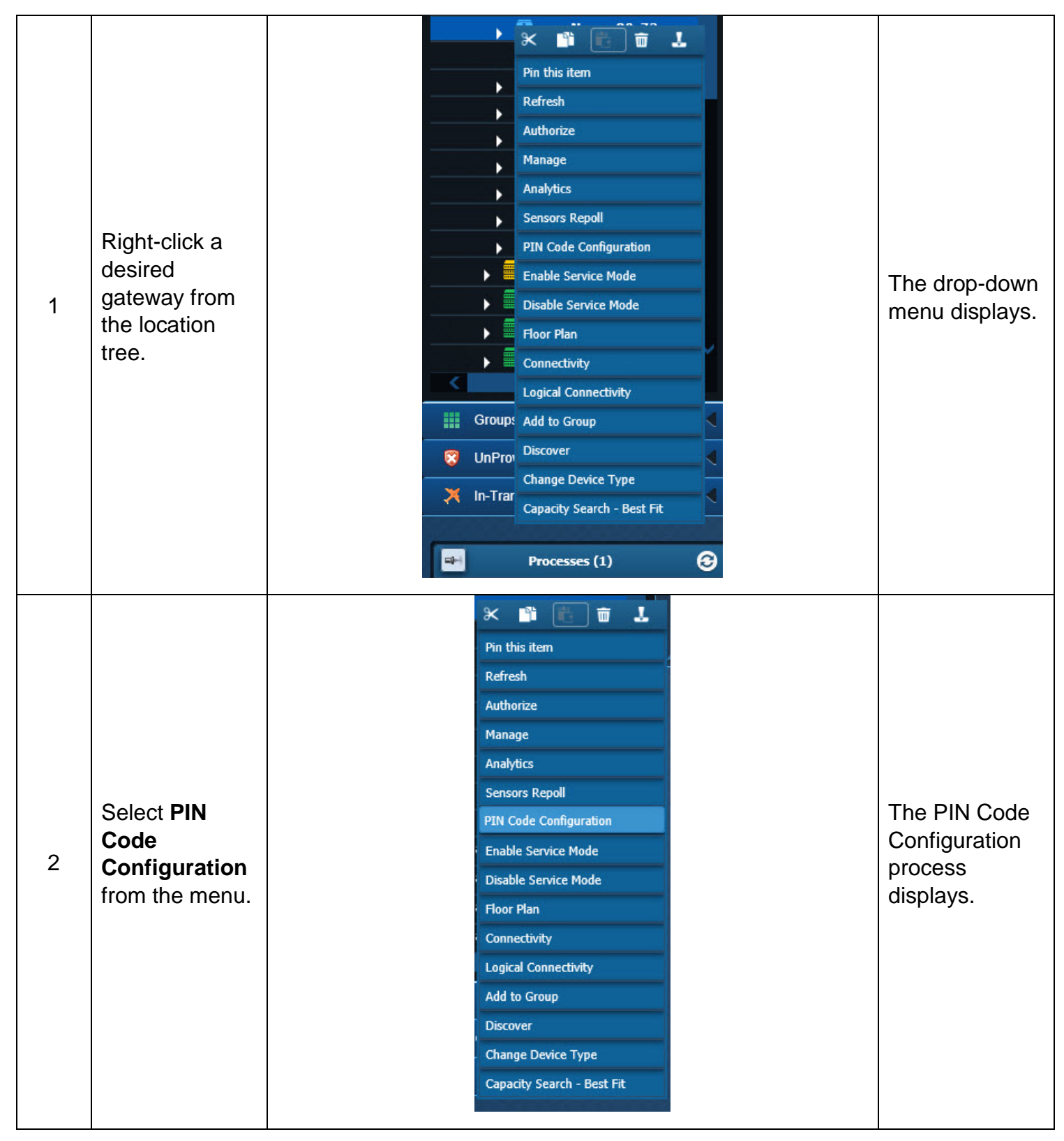

| 3 | Select <b>Results</b><br>from the<br>bottom left-<br>hand corner.                                 | Groups         Processes (1)         PIN Code Configuration Mass OP         Results         Devices: 1/1         2018-02-26 11:09:40                                                                                                    | The PIN code<br>Configuration<br>table displays.                                |
|---|---------------------------------------------------------------------------------------------------|----------------------------------------------------------------------------------------------------|---------------------------------------------------------------------------------|
| 4 | Expand all the users in the gateway.                                                              | PIN Code Configuration       X         Image: Separad All       User PIN Action         Image: Add Code Configuration: B0-72       Back Door         Barban 1       44444         Never       Code         User 3       Never         User 4       Never         User 5       Never         User 6       Never         User 7       Never         User 1       Never         User 6       Never         User 7       Never         User 1       Never         User 6       Never         User 7       Never         User 1       Never         User 6       Never         Never       Selet All         Code:       Selet All         Code:       Selet All         Code:       Selet All         Caleways       Cobinet Bl/gonName 80-72         Never       Selet All         Caleways       Cobinet Bl/gonName 80-72         Never       Selet All         Caleways       Cobinet Bl/gonName 80-72         Never       Selet All         Caleways       Cobinet Bl/gonName 80-72         Never       Never | Users display.                                                                  |
| 5 | To modify a<br>user, highlight<br>the user you<br>wish to change<br>and select<br><b>Modify</b> . |                                                                                                    | The user entry<br>is ready to be<br>modified in the<br>User PIN<br>Action pane. |

|   |                 | PIN Code Conf     | figuration         |                     |              |           | x                            |              |
|---|-----------------|-------------------|--------------------|---------------------|--------------|-----------|------------------------------|--------------|
|   |                 | Expand All        |                    |                     |              |           | User PIN Action              |              |
|   |                 | Name              | PIN Code           | Expires             | Front Door   | Back Door | Action: 🔘 Add                |              |
|   |                 | 🗏 Gateway: Cabine | t 1B/sysName 80-72 |                     |              |           | Modify     Delate            |              |
|   |                 | Burhan 1          | 44444              | Never               | $\checkmark$ |           | Namos Ilser 1                |              |
|   |                 | User 1            | 12345              | Feb 28, 2018, 12:50 | <b>V</b>     |           | Existing                     |              |
|   |                 | User 3            |                    | Never               |              |           | Name: User 1                 |              |
|   |                 | User 4            |                    | Never               |              |           | PIN Code: 12345              |              |
|   |                 | User 5            |                    | Never               |              |           | Code: 12345                  |              |
|   | Modify the      | User 6            |                    | Never               |              |           | Expires: Feb 28, 2018, 12:50 |              |
|   | ontry on        | User 7            |                    | Never               |              |           | Front Door: 🗹                |              |
|   | entry as        | User 8            |                    | Never               |              |           | Back Door:                   | The entry is |
| 6 | needed and      | llear 1           |                    | Never               |              |           |                              |              |
| 0 |                 |                   |                    | Never               |              |           | Select All                   | modified.    |
|   | CIICK Apply and |                   |                    | Never               |              | -         | Gateways                     |              |
|   | Save            |                   |                    | Never               |              |           | Cabinet 10/systame 00-72     |              |
|   | Caro.           |                   |                    | Never               |              |           |                              |              |
|   |                 |                   |                    | Never               |              |           |                              |              |
|   |                 |                   |                    | Never               |              |           |                              |              |
|   |                 |                   |                    | Never               |              |           |                              |              |
|   |                 |                   |                    | Never               |              |           |                              |              |
|   |                 |                   |                    | Never               |              |           |                              |              |
|   |                 |                   |                    | Never               |              |           | 🚫 CANCEL 🖌 Apply             |              |
|   |                 |                   |                    |                     |              |           |                              |              |
|   |                 |                   |                    |                     |              |           | 🚫 CANCEL 🖌 SAVE              |              |
|   |                 |                   |                    |                     |              |           |                              |              |

### **End State**

A gateway PIN code is successfully modified.

### Delete a User from a Gateway

| 1 | In the PIN<br>Code<br>Configuration<br>table, highlight<br>a user.       | Image: Image: Image | The information will display.              |
|---|--------------------------------------------------------------------------|----------------------------------------------------------------------------------------------------|--------------------------------------------|
| 2 | To delete a<br>user, highlight<br>the user and<br>select <b>Delete</b> . | X<br>User PIN Action<br>Action: Add<br>Modify<br>Delete<br>Name: User 1<br>Existing<br>Name: User 1<br>Existing<br>Name: 12345<br>Existing PIN<br>Code: 12345<br>Expires: Feb 24, 2018, 16:20<br>Front Door:<br>Back Door:                                                                                                    | The user entry is deleted.                 |
| 3 | Press <b>Save</b> .                                                      |                                                                                                    | The user entry<br>is saved and<br>deleted. |

### **End State**

The user has been successfully deleted from the gateway.

### Assign a User to Multiple Gateways

| 1 | Run an<br>Advanced<br>Search to<br>assign a user<br>PIN code to<br>multiple<br>gateways.                                                              | Device<br>Search: epa126 × 5                                                                                                    | The gateways<br>display in the<br>Search Results<br>window.      |
|---|----------------------------------------------------------------------------------------------------|----------------------------------------------------------------------------------------------------|------------------------------------------------------------------|
| 2 | Hold <b>shift key</b><br>to multi-select<br>the desired<br>gateways.<br>Right-click and<br>select <b>PIN</b><br><b>Code</b><br><b>Configuration</b> . | B SECO ID IL SU JJ       Unproduced       Aug Name Reg Copy C       0       CODE COPY DI SU LI SU JJ       0       CODE ID IL SU JJ       Underec Headface       Description         0 UT C VE 12 U       Unproduced       Aug Number ID DUT C - 0       CODES COPYOT       30.4123.43       00 UT C VE 13 JJ       00       Underec Headface       Description         0 UT C VE 12 U       Unproduced       Aug Number ID DUT C - 0       CODES COPYOT       30.4123.43       00 UT C VE 13 JJ       00       Underec Headface       Description         0 UT C VE 12 U       Unproduced       Aug Number ID DUT C - 0       CODES COPYOT       30.4123.13       00 UT C VE 13 JJ       00       Underec Headface       Description         0 utproduced       Aug Number ID DUT C - 0       CODES COPYOT       30.4123.13       VE VE VE JJ       00       Underec Headface       Description         0 utproduced       Aug Number ID DUT C - 0       CODES COPYOT       30.4123.13       VE VE VE JJ       00       Underec Headface       Description         0 utproduced       Aug Number ID DUT C - 0       Aug Number ID DUT C - 0       Aug Number ID DUT C - 0       Description       Description       Description       Description       Description       Description       Description       Description       Description       Description       De | The PIN Code<br>Configuration<br>table displays.                 |
| 3 | Select <b>Results</b> .                                                                                                    | Groups  Frocesses (1)  PIN Code Configuration Mass OP Devices: 1/1  2018-02-26 11:09:40                                                                                                    | All the PIN<br>code users for<br>these gateways<br>will display. |
| 4 | Assign the user<br>PIN code to the<br>desired<br>gateways.<br><b>NOTE</b> : Select<br><b>Apply</b> after<br>each gateway<br>is added.                 |                                                                                                    | The user PIN<br>code is<br>assigned to<br>multiple<br>gateways.  |
| 5 | Press Save.                                                                                                    |                                                                                                    | Changes have been saved                                          |

### **End State**

A user is successfully assigned to multiple gateways.